使用高级条件筛选Excel表中的数据 PDF转换可能丢失图片或 格式,建议阅读原文

https://www.100test.com/kao\_ti2020/204/2021\_2022\_E4\_BD\_BF\_ E7 94 A8 E9 AB 98 E7 c98 204248.htm 计算机等级考试训练 软件《百宝箱》 若要通过复杂的条件 (条件:为限制查询结 果集中包含的记录而指定的条件。例如,以下条件用于选择 Order Amount 字段的值大于 30,000 的记录: Order Amount > 30000。)来筛选单元格区域,请使用"数据"选项卡上"排 序和筛选"组中的"高级"命令。"高级"命令的工作方式 在几个重要的方面与"筛选"命令有所不同。它显示了"高 级筛选"对话框,而不是"自动筛选"菜单。您可以在工作 表以及要筛选的单元格区域或表上的单独条件区域中键入高 级条件。Microsoft Office Excel 将"高级筛选"对话框中的单 独条件区域用作高级条件的源。 1、在可用作条件区域的区 域上方插入至少三个空白行。条件区域必须具有列标签。请 确保在条件值与区域之间至少留了一个空白行。 示例条件区 域和步骤 2 中条件示例的数据区域ABC1类型销售人员销售 额23456类型销售人员销售额7饮料苏术平¥51228肉类李小 明¥4509农产品林丹¥632810农产品李小明¥65442、在列标 签下面的行中,键入所要匹配的条件。 条件示例 要点 由于在 单元格中键入文本或值时等号 (=) 用来表示一个公式,因此 Excel 会评估您键入的内容.不过,这可能会产生意外的筛选结 果。为了表示文本或值的相等比较运算符,应在条件区域的 相应单元格中键入作为字符串表达式的条件:==条目其中条 目是要查找的文本或值。例如:单元格中键入的内容Excel 计 算和显示的内容="=李小明"=李小明="=3000"=3000 Excel 在筛

选文本数据时不区分大小写。但是,您可以使用公式来执行 区分大小写的搜索。有关示例,请参阅使用区分大小写的搜 索筛选文本。 3、单击区域中的单元格。 4、在"数据"选项 卡上的"排序和筛选"组中,单击"高级"。5、若要通过 隐藏不符合条件的行来筛选区域,请单击"在原有区域显示 筛选结果"。若要通过将符合条件的数据行复制到工作表的 其他位置来筛选区域,请单击"将筛选结果复制到其他位置 ",然后在"复制到"编辑框中单击鼠标左键,再单击要在 该处粘贴行的区域的左上角。6、在"条件区域"框中,输 入条件区域的引用,其中包括条件标签。 若要在选择条件区 域时暂时将"高级筛选"对话框移走,请单击"压缩对话框 "。7、若要更改筛选数据的方式,可更改条件区域中的值 , 然后再次筛选数据。 注释 您可以将某个区域命名为 " Criteria ",此时"条件区域"框中就会自动出现对该区域 的引用。您也可以将要筛选的数据区域命名为"Database", 并将要粘贴行的区域命名为"Extract",这样,这些区域就 会相应地自动出现在"数据区域"和"复制到"框中。 将筛 选所得的行复制到其他位置时,可以指定要复制的列。在筛 洗前,请将所需列的列标签复制到计划粘贴筛洗行的区域的 首行。而当筛选时,请在"复制到"框中输入对被复制列标 答的引用。 这样,复制的行中将只包含已复制过标签的 100Test 下载频道开通, 各类考试题目直接下载。详细请访问 www.100test.com